# LOCKED DEVICES

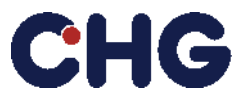

# Backup your files before performing any of those following steps to avoid data loss!

## Note:

<u>Please note that CHG-MERIDIAN AG reserves the right to charge an expense allowance of EUR 35 for each</u> <u>locked device.</u>

## **Apple Devices**

#### Apple Watch (official link)

- 1. If you have **any banking cards** linked to the watch (e.g. for Apple Pay) open wallet app on watchchoose card and click on remove
- 2. If the watch is still paired to an iPhone:
  - Keep your Apple Watch and iPhone close together as you unpair them.
  - Open the Apple Watch app on your iPhone.
  - Go to the My Watch tab and choose All Watches.
  - Tap Unpair Apple Watch.
  - Tap Unpair [your Apple Watch name].
  - Type your Apple ID password to **disable Activation Lock**, then tap Unpair.
- 3. If the watch is not paired to an iPhone:
  - On the Apple Watch, tap Settings > General > Reset > Erase All Content and Settings.

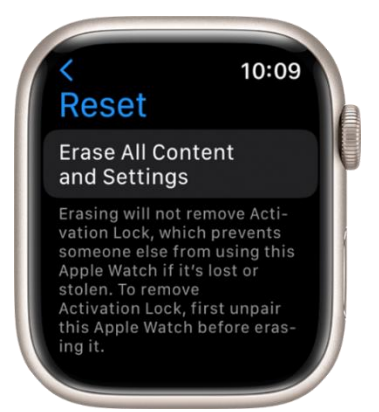

- Type in your password, if prompted.
- Tap Erase All to confirm. This resets your Apple Watch to the factory settings.
- Check manually (official link) if the Activation Lock is still active and remove it:
  - On a computer, go to the website iCloud.com and sign in with your Apple ID.
  - Go to Find My iPhone.
  - Select All Devices, then click your Apple Watch.
  - Click Erase Apple Watch. Select Next until the device is erased.
  - Click the remove button <sup>SO</sup> next to your Apple Watch symbol.

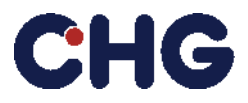

# LOCKED DEVICES

#### iPhone & iPad (official link)

- 1. Tap Settings > General > Transfer or Reset [Device]
- 2. Tap Erase All Content and Settings

| Ceneral Transfer or Reset iPhone                                                                                                    |   | 9:41I 🕆 🖿                                                                                                    |
|----------------------------------------------------------------------------------------------------|---|----------------------------------------------------------------------------------------------------|
| Prepare for New iPhone   Make sure everything's ready to transfer to a new iPhone, even if you don't currently have enough iCloud storage to back up.   Get Started | < | General Transfer or Reset iPhone                                                                                                    |
|                                                                                                    |   | Image: Constraint of the second second sec |
| Reset                                                                                                    |   | Reset                                                                                                    |

- 3. If prompted, enter the user passcode or Apple ID password
- 4. Wait for the device to be erased
- **5.** Please contact your IT administration about this process. After deletion further steps have to be taken by your organization.
  - a. The IMEI number has to be removed from the Mobile Device Management.
  - b. The corresponding user profile has to be deleted.
  - c. The IMEI number has to be removed from the Apple Business Manager.

#### iMac or Mac OS based Systems (official link)

1. Start the erase assistant via apple menu > System Settings > General > Erase All Content & Settings

| All set | Erase All Content & Settings<br>tings, media, and data will be erased. The following items will also<br>be removed: |  |
|---------|----------------------------------------------------------------------------------------------------|--|
| 8       | Danny Rico<br>daniel_rico1@icloud.com                                                                               |  |
| 0       | Apple ID<br>daniel_rico1@icloud.com will be signed out                                                              |  |
| 0       | Touch ID<br>All fingerprints used for unlocking this Mac and purchases will<br>be removed                           |  |
|         | Accessories<br>All Bluetooth accessories will be unpaired                                                           |  |
| ۲       | Find My & Activation Lock<br>Location Sharing will be turned off                                                    |  |
|         |                                                                                                    |  |

- **2.** Follow the assistant to remove all the user based information, content and connected apple services. Please remove them from all the users accounts of that device!
- **3.** You may have to enter your personal password to confirm those steps. Continue until the assistant has finished.

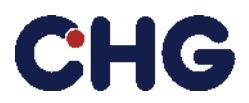

# LOCKED DEVICES

### **Android Devices**

### Smartphones & Tablets(official link)

- Android Devices have different user interfaces but the steps are usually as follows:
  - 1. Open the Settings App (normally some sort of an gear symbol)

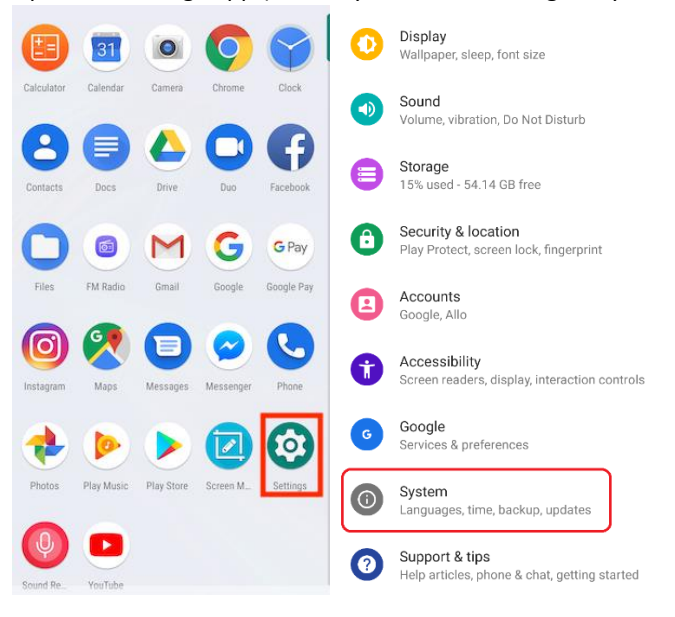

- 2. Open the System App.
- 3. Open Reset option.

| ← Backup and reset                                                                | ← Factory data reset                                                                                                    |
|-----------------------------------------------------------------------------------|----------------------------------------------------------------------------------------------------|
| Backup and restore                                                                | All data will be erased from device memory,<br>including your Google account, system and<br>application data sattings and downloaded |
| Back up my data                                                                   | application data, settings, and downloaded applications.                                                                             |
| Back up application data, Wi-Fi passwords, and                                    | Music                                                                                                    |
| other settings to Google servers.                                                 | Photos                                                                                                    |
| Backup account                                                                    | -Other user data                                                                                                    |
| androidpit.test@gmail.com                                                         | (You cannot use encrypted files on the SD                                                                                            |
|                                                                                   | card after you reset your device to factory                                                                                          |
| Automatic restore                                                                 | defaults)                                                                                                    |
| When reinstalling an application, backed up<br>settings and data will be restored | You are currently signed in to the following                                                                                         |
| contrado onte onte nan es restarent.                                              | accounts:                                                                                                    |
|                                                                                   | 8                                                                                                    |
| Personal data                                                                     |                                                                                                    |
| Factory data reset                                                                | RESET DEVICE                                                                                                    |
|                                                                                   |                                                                                                    |

- 4. Select erase all data (factory reset).
- 5. Select reset.
- 6. Enter your device PIN.
- **7.** Select erase everything.
  - The Device should perform the factory reset and reboot.